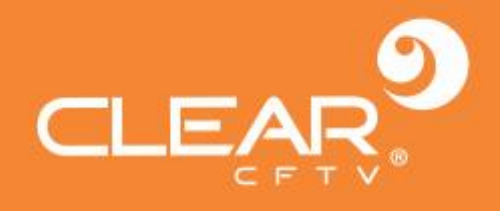

# **MANUAL HVR** Resolução 5MP

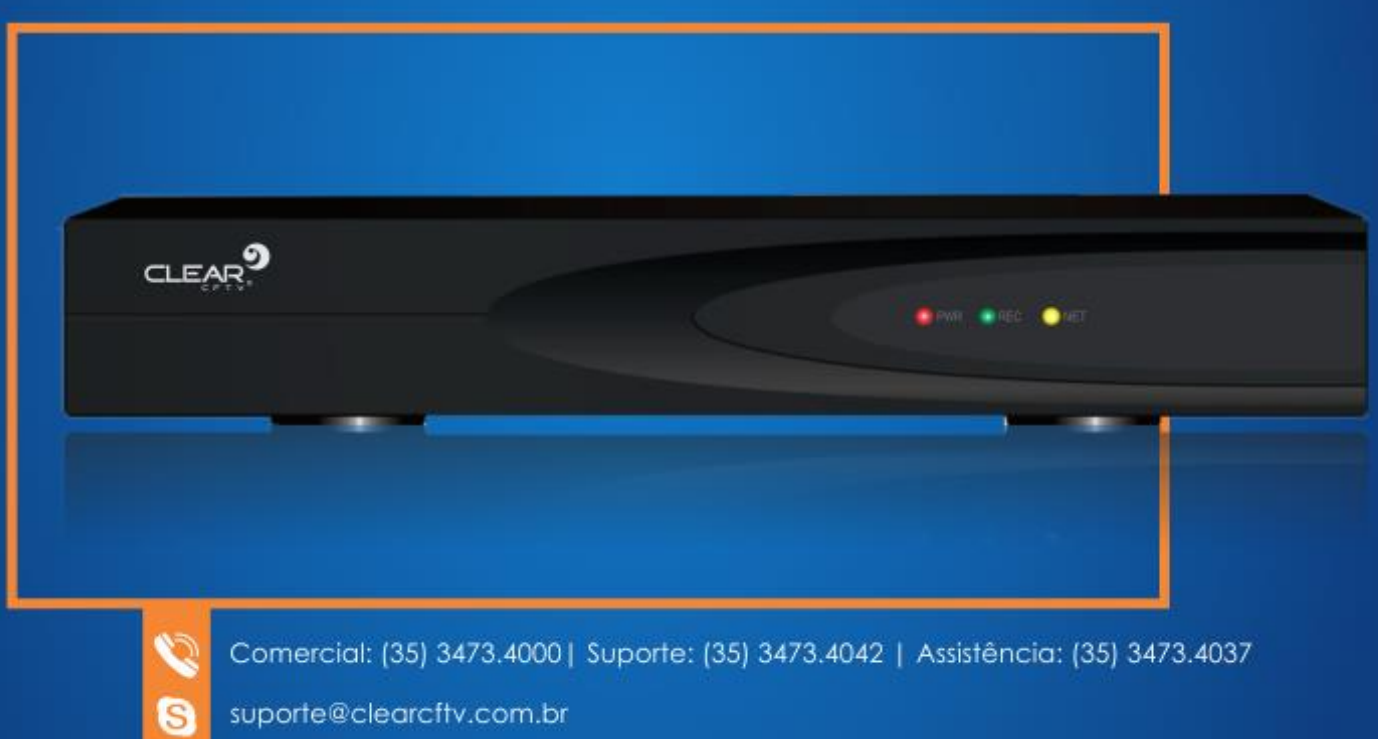

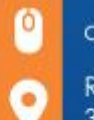

clearcftv.com.br | lojaclearcftv.com.br

R. Rodolfo Guerino Adami, 65 - Família Andrade 37.540-000 - Sta. Rita do Sapucaí - MG

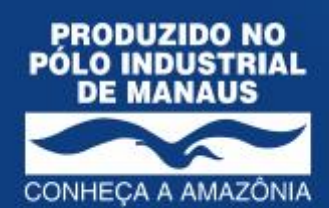

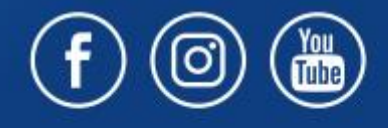

www.clearcftv.com.br

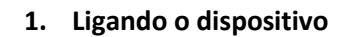

CLE

Conecte a fonte de alimentação, a luz indicadora da fonte de alimentação acenderá e um som será emitido, o DVR ligará após a realização do auto teste.

Nota: Recomendamos o uso da fonte de alimentação fornecida com o produto para evitar o mau funcionamento do DVR ou até mesmo a queima do mesmo. Por favor, use a fonte de alimentação fornecida, no caso de o DVR não funcionar normalmente ou ser quebrado. Para fonte com interruptor, por favor, certifique-se que está ligado.

## 2. Desligando o dispositivo

Existem dois métodos para desligar o DVR, um deles é o desligamento via sistema, para isso clique com o botão direito na barra de menu, e na sequência clique no botão com o símbolo indicado pela seta vermelha na figura a seguir; o outro modo é o desligamento do hardware propriamente, para isso desligue a fonte de alimentação.

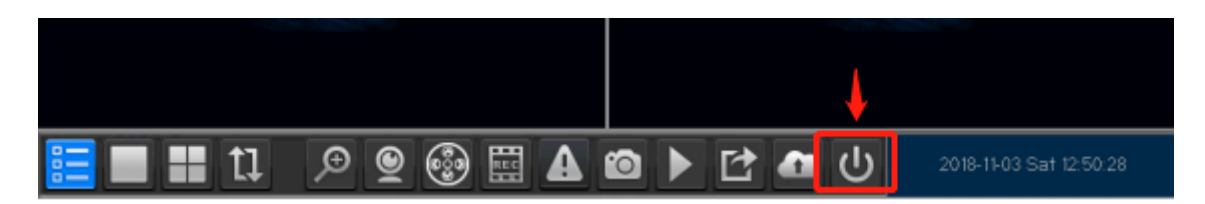

Nota: Se o dispositivo for desligado de forma incorreta enquanto estiver em funcionamento, após a reinicialização as informações anteriores ao desligamento estarão armazenadas no disco rígido, o que fará com que o mesmo retorne ao mesmo ponto de antes do desligamento.

Para realizar a troca do HD, por favor desligue a alimentação do dispositivo.

## 3. Assistente de Configuração

Quando o DVR inicializa, o assistente de configuração irá aparecer pela primeira vez, o usuário poderá realizar a configuração seguindo as mensagens de instruções.

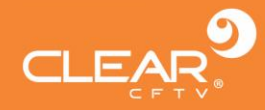

| Setup wizard    |  |      |      |
|-----------------|--|------|------|
| Admin password  |  |      |      |
| Change password |  |      |      |
|                 |  |      |      |
|                 |  |      |      |
|                 |  |      |      |
|                 |  |      |      |
|                 |  |      |      |
|                 |  |      |      |
|                 |  |      |      |
|                 |  |      |      |
|                 |  |      |      |
|                 |  |      |      |
|                 |  |      |      |
|                 |  |      |      |
|                 |  | Next | Exit |

#### 4. Configuração da senha do administrador

Após ligar o dispositivo, defina sua senha antes de iniciar a operação. O sistema irá seguir os comandos de acordo com as autorizações do usuário.

Existem dois perfis de usuário padrão, um é **admin** e o outro **convidado**, a senha é nula (sem senha) para a opção **admin.** 

Para a segurança de seu sistema, recomendamos a troca da sua senha após o primeiro login, após isso a mensagem não será exibida novamente. Após redefinir a senha, entre com as informações para realizar o login.

| Setup wizard         |                |
|----------------------|----------------|
| Admin password       |                |
| Change password      |                |
| New password         |                |
| Confirm new password |                |
|                      |                |
|                      |                |
|                      |                |
|                      |                |
|                      |                |
|                      |                |
|                      |                |
|                      |                |
|                      |                |
|                      |                |
|                      | Prev Next Exit |

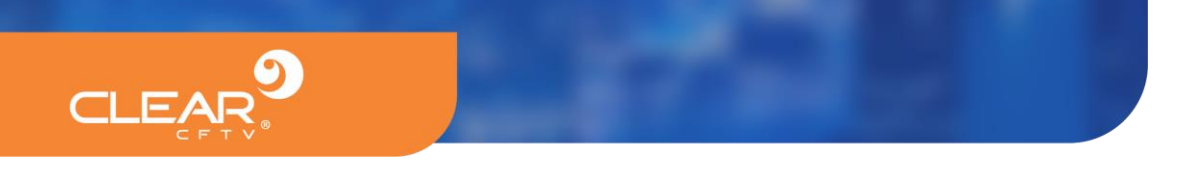

Clique em "Próximo" para entrar no serviço de núvem P2P através do código QR abaixo:

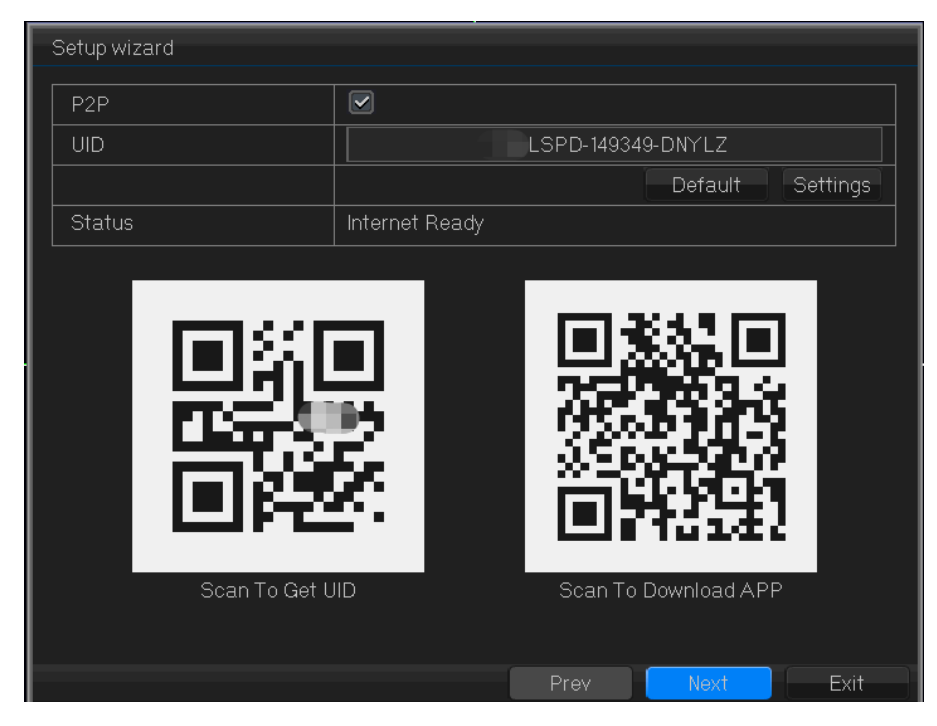

Faça a leitura do código QR para baixar o aplicativo para sistema Android

Serial number: Encontre o ID no dispositivo.

 Setup wizard

 Interface
 10 M/ 100 M Auto Adapter

 Enable DHCP
 Image: Comparison of the set of the set of

Após isso. Clique em "Next" para entrar na interface e configurar a rede.

|               |       |        |         |       |   | opuate |
|---------------|-------|--------|---------|-------|---|--------|
| IP address    | 192 . | 168    |         |       |   | 10     |
| Subnet mask   | 255 . | 255    |         | 255   |   | 0      |
| Gateway       | 192 . | 168    |         |       |   | 1      |
| MAC address   |       | 5a:57: | :4b:9e: | 8c:76 |   |        |
| Primary DNS   | 223 . | 5      |         | 5     |   | 5      |
| Secondary DNS | 223 . | 6      |         | 6     |   | 6      |
| HTTP port     |       |        | 80      |       |   |        |
| Mobile port   |       |        | 6667    |       |   |        |
|               |       |        |         |       |   |        |
|               |       |        |         |       |   |        |
|               |       |        |         |       |   |        |
|               |       |        |         |       |   |        |
|               |       |        |         |       |   |        |
|               |       | Prev   | /       | Save  | e | Exit   |

【DHCP Enable】 Obter IP automaticamente.

【IP Address】 Default: 192.168.1.10

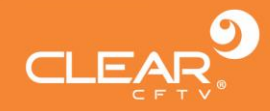

[SubnetMask] Default: 255.255.255.0 [Gateway] Default: 192.168.1.1

Se você quiser fazer o DVR conectar-se à rede, faça com que o endereço IP do dispositivo seja o mesmo do segmento de rede em questão, devendo estar em conformidade com as regras de IP do roteador. Para que não aconteça conflito com o IP de outros dispositivos na rede, você também pode escolher "DHCP Enable" para obter um endereço IP automaticamente (para isso o roteador deve ter serviço DHCP). Clique em "Salvar" para finalizar toda a configuração do assistente.

## 5. Modo de "Canais"

Os modos de canais suportados pelo dispositivo podem ser visualizados e configurados via menu principal] > [configuração do sistema] > [gerenciamento de canal. Suporte para modo híbrido; Modo: Modo padrão é o modo coaxial (AHD / TVI / CVI) baixo está o número de canais. O modo híbrido (coaxial + IP) pode ser escolhido de acordo com a solicitação do cliente, canal coaxial N+ canal N IP.

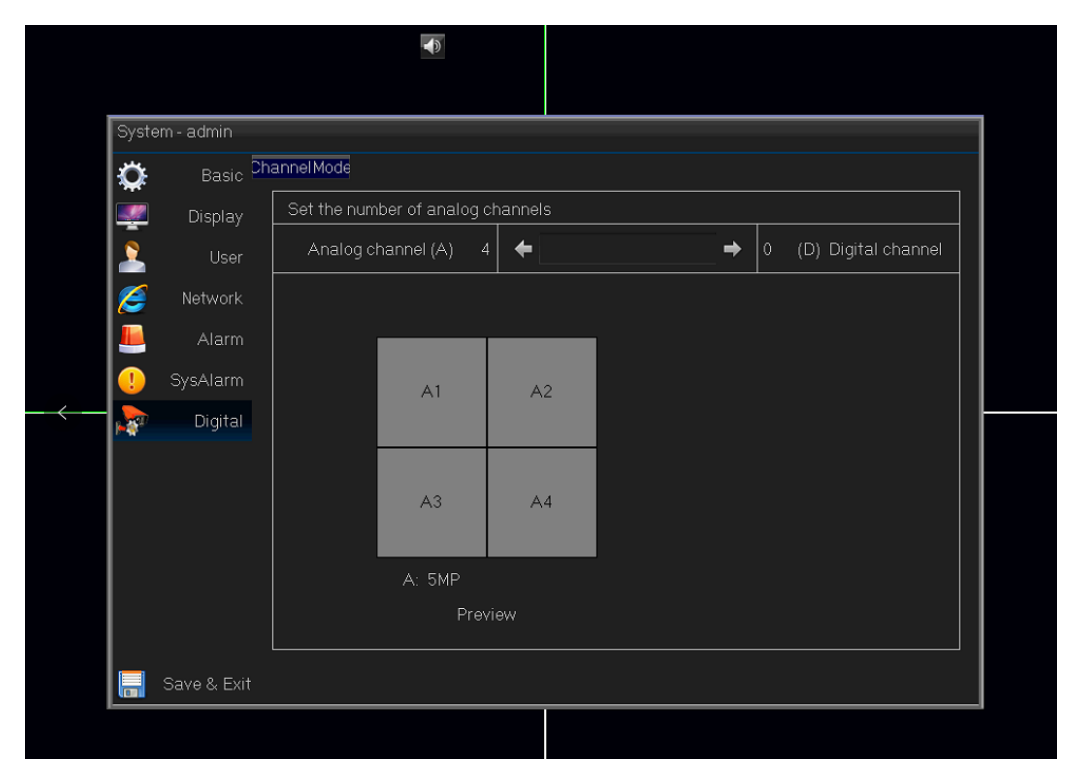

Nota: Os modos de alta resolução são compatíveis com câmeras de baixa resolução; porém resoluções mais baixas não são compatíveis com câmeras de resoluções superiores. Por exemplo: o canal analógico 4 \* 1080P pode conectar-se com câmeras 1080P e também câmeras 720P.

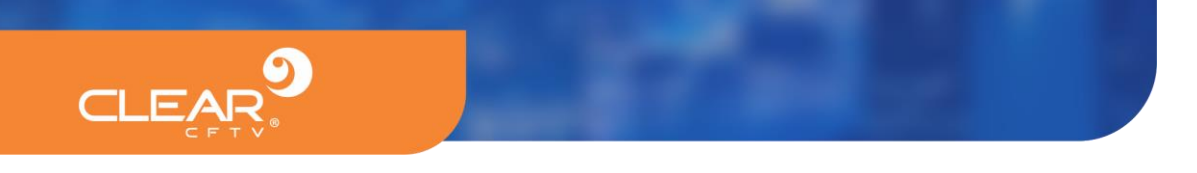

## 6. Controle Coaxial

Função: definir a configuração da câmera AHD

Escolha o canal com a câmera coaxial e clique com o botão direito do mouse no menu principal para escolher para ter acesso ao menu **"coaxial control"** 

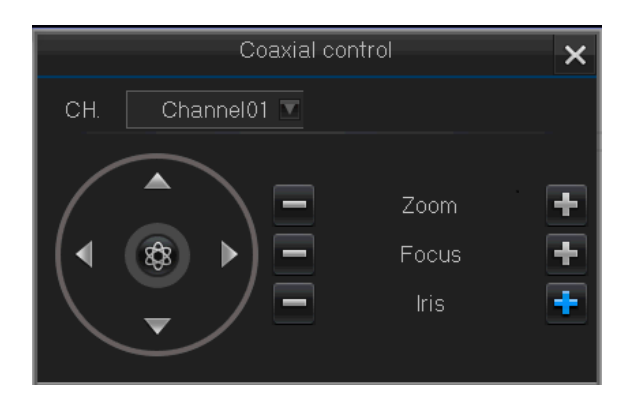

Clique em "Channel 02" para entrar na interface de configuração da câmera, use as setas para cima e para baixo para alternar entre os menus da câmera, use as setas para esquerda e para a direita para escolher entre parâmetros específicos. Clique no X para fechar.

O painel de configuração acima ainda conta com ajustes AF Zoom+/-, Focus+/-, Iris+/-, UTC Control etc...

## 7. Codificação

Vá ao menu principal [main menu] > [Record] > [setup], Interface de configuração de codificação.

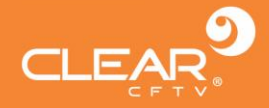

| Record | d - admin   |               |                   |     |                   |    |
|--------|-------------|---------------|-------------------|-----|-------------------|----|
| 455    |             | Setun         |                   |     |                   |    |
|        | Setup       |               |                   |     |                   |    |
| 0      | Snapshot    | CH.           |                   | A   |                   |    |
|        | Schedule    |               | Main Stream       |     | Sub Stream        |    |
|        | Schedule    | Codec         | H265              | ▼   | H265              |    |
|        | Advanced    | Record type   | Video Only        | ▼   | Video Only        |    |
|        |             | Resolution    | 1080P             | ▼   | CIF               |    |
|        |             | Frame Rate    | 25fps             |     | 6fps              |    |
|        |             | Bit rate type | Variable bit rate | ▼   | Variable bit rate |    |
|        |             | Quality       | High              | ▼   | Normal            |    |
|        |             | Bit rate      |                   | ▼   |                   |    |
|        |             |               | Ing               | out | Inpu              | ut |
|        |             |               |                   |     |                   |    |
|        |             |               |                   |     |                   |    |
|        |             |               |                   |     |                   |    |
|        |             |               |                   |     |                   |    |
|        |             |               |                   |     |                   |    |
|        | Save & Exit |               |                   |     | Сор               | У  |

O fluxo de dados principal (stream)é usado para registro local, reprodução. O fluxo de dados secundário (Sub-stream) é usado para vigilância remota, como: vigilância móvel. A tecnologia de duplo fluxo pode tornar a reprodução e a vigilância remota mais suave e clara.

Nota: Produtos diferentes têm diferentes opções de codificação de resolução. Os ícones de vídeo e áudio exibidos significam arquivos de registro, incluindo vídeo e áudio.

# 8. Gravação

## 8.1 Configuração do disco rígido

Formate quando entrar pela primeira vez em [main menu] > [HDD Manage] > [setup]. Após a formatação defina o disco rígido como disco rígido de leitura e gravação através de 【read-write hard disk setting】

É necessário conter pelo menos um disco rígido de leitura / gravação.

# 8.2 Ajuste de Gravação

Clique em [Mainmenu] > [Record] > [Schedule] para configurar a gravação.

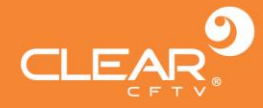

| Record - admin |             |                          |        |         |           |   |   |   |            |      |        |        |       |     |   |     |    |   |
|----------------|-------------|--------------------------|--------|---------|-----------|---|---|---|------------|------|--------|--------|-------|-----|---|-----|----|---|
| Setup Schedule |             |                          |        |         |           |   |   |   |            |      |        |        |       |     |   |     |    |   |
| 0              | Snapshot    | СН.                      | CH. A1 |         |           |   |   |   |            |      |        |        |       |     |   |     |    |   |
|                | Schedule    |                          |        |         |           |   |   |   |            | 21   | 1:00-2 | 22:00  |       |     |   |     |    |   |
|                | Advanced    | 0<br>Sun                 |        | 3       |           | 6 | 9 | 9 | 12         | 2    | 15     | 5      | 1     | 8   | 2 | 1   | 24 | 1 |
|                |             | Mon                      | +      |         | $\square$ | + |   |   |            | +    | Η      |        |       |     |   |     | +  |   |
|                |             | Tue                      |        |         |           |   |   |   |            |      |        |        |       |     |   |     |    |   |
|                |             | Wed                      |        |         |           |   |   |   |            |      |        |        |       |     |   |     |    |   |
|                |             | Thu                      |        |         |           |   |   |   |            |      |        |        |       |     |   |     |    |   |
|                |             | Fri                      |        |         |           |   |   |   |            |      |        |        |       |     |   |     |    |   |
|                |             | Sat                      |        |         |           |   |   |   |            |      |        |        |       |     |   |     |    |   |
|                |             |                          |        | Disab   | led       |   |   |   | C          | ommo | on+N   | 1otior | n+Ala | arm |   |     |    |   |
|                |             |                          |        | Motio   | n+Alai    | m |   |   | <b>—</b> A | larm | Reco   | ord    |       |     |   |     |    |   |
|                |             | Event Pre-               | Reco   | ord Tir | ne        |   |   |   |            | None |        |        |       |     |   |     |    |   |
|                |             | Event Delay Time 30Sec 💽 |        |         |           |   |   |   | Inpu       | ut   |        |        |       |     |   |     |    |   |
|                | Save & Exit |                          |        |         |           |   |   |   |            |      |        |        |       |     |   | Сор | ру |   |

**[CH]:** Escolha o número do canal correspondente para definir o canal. Escolha a opção "All" para configurar todos os canais.

| Record control - admin                            |           |
|---------------------------------------------------|-----------|
| CameraAll 1 2 3 4<br>Auto 🗹 🗹 🗹 🗹<br>Manual 🕢 💭 💭 |           |
|                                                   | OK Cancel |

[Record Mode]: Clique no botão REC quando visualizar a definição do status de vídeo. Existem 3 status: Schedule, manual or stop (Agendado, manual ou parado)

Manual: Após mudar para manual, o canal correspondente será gravado o dia todo 24 horas.

Parado: A gravação do canal correspondente será interrompida.

Depois de escolher o modo configuração, você pode definir o tipo de gravação e o período.

[Time section]: A gravação será realizada somente no período de tempo pré-definido.

[Recording type]: Nesta opção você terá 4 tipos: No record 💽 , Regular 🥅 , detection 🛄 ,

Alarm 📕

**Regular:** A gravação Regular é configurada na seção de configuração de tempo. O tipo de arquivo de vídeo é **s**;

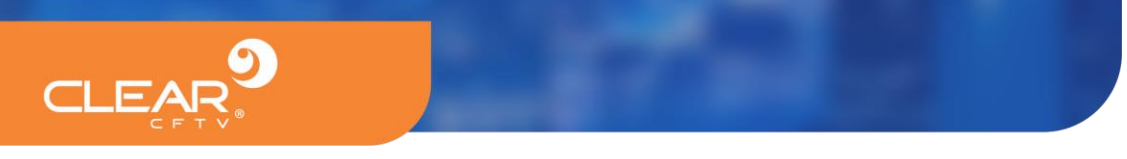

Detection: Aciona o sinal de "motion detect", "video mask" ou "video loss", quando

o alarme "gravação por detecção" é ativado. O tipo de arquivo de vídeo é 🛄;

Alarme: Dispara o sinal de alarme externo na seção de ajuste de tempo, e o mesmo é definido como gravação aberta (opening recording). O tipo de arquivo de vídeo é

## 8.3 Reprodução e consulta de gravação

Reproduza o vídeo gravado no disco rígido: Clique com o botão direito do mouse em Menu para obter "Record Playback" (Reprodução da gravação)", selecione para reproduzir.

| Select Search Option             |  |  |  |  |  |  |  |  |
|----------------------------------|--|--|--|--|--|--|--|--|
|                                  |  |  |  |  |  |  |  |  |
| Quick Play 5 Minute(s) (1~99)    |  |  |  |  |  |  |  |  |
| Preview 2018 Year 11 Month 3 Day |  |  |  |  |  |  |  |  |
| Playback By Time                 |  |  |  |  |  |  |  |  |
| Playback By Event                |  |  |  |  |  |  |  |  |
| Playback By Time Bar             |  |  |  |  |  |  |  |  |
| Face Playback                    |  |  |  |  |  |  |  |  |
| Smart Playback                   |  |  |  |  |  |  |  |  |
| Exit                             |  |  |  |  |  |  |  |  |

Quick Playback: Atalho para reprodução rápida da gravação na seção correspondente:

**Playback by time:** Esta seção irá mostrar a hora mais recente e a mais antiga de gravação no disco rígido. Você pode reproduzir rapidamente;

**Playback by event:** Navegue rapidamente, escolhe a reprodução de alarme / Sensor de movimento;

**Playback by time bar:** Escolha a data e verifique o registro correspondente na seção de tempo. Suporta reprodução multicanal.

Smart Playback: Selecione a data e pule o vídeo que você não deseja reproduzir.

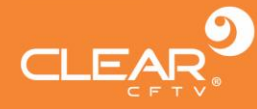

|                                                            | Nov →  4 2018 2018                                                                         |
|------------------------------------------------------------|--------------------------------------------------------------------------------------------|
|                                                            | SMTWTFS                                                                                    |
|                                                            | 1 2<br>4 5 6 7 8 9 10<br>11 12 13 14 15 16 17<br>18 19 20 21 22 23 24<br>25 26 27 28 29 30 |
|                                                            | All cameras                                                                                |
|                                                            | CH. 01                                                                                     |
|                                                            | СН. 02                                                                                     |
|                                                            | СН. 03                                                                                     |
|                                                            | СН. 04                                                                                     |
|                                                            |                                                                                            |
|                                                            | Rec type                                                                                   |
|                                                            | Constant V Smart                                                                           |
|                                                            |                                                                                            |
|                                                            | 2018-11-03 13:01:24                                                                        |
|                                                            | 2018-TF03-00:00:00                                                                         |
|                                                            |                                                                                            |
| ← 00 02:00 04:00 06:00 08:00 10:00 12:00 14:00 16:00 18:00 | 20:00 22:00 24 🔿                                                                           |
| 01                                                         | ++                                                                                         |
|                                                            |                                                                                            |
|                                                            | +4                                                                                         |

**Cópia de Segurança da gravação:** escolha o local de armazenamento, Clique em para cortar e em para concluir o corte. Clique em para salvar a cópia de segurança. Clique em detecção (leitura-gravação ou cópia de segurança do dispositivo) para escolher o tempo de gravação e o canal. Abaixo do canal, você pode verificar o tamanho do arquivo de vídeo cortado. Clique em Iniciar para verificar a coluna de hora. Após concluído o "backup" aparecerá um "tick".

**Record Playback (Reprodução de gravação):** Clique duas vezes nos arquivos na lista para reprodução ou reproduza por tempo na coluna de tempo.

**Playback all channel (Reprodução de todos os canais):** Selecione "All channel" e depois reproduza todos os canais.

**Zoom:** Clique em "Playing vídeo" (reproduzir vídeo), arraste o mouse para a esquerda para escolher a área e, em seguida, mova o mouse para a área de zoom +/-, clique com o botão direito do mouse para sair do modo Zoom.

## 9. Alarme

9.1 Configuração do alarme: (Main menu - channel configuration - motion detection)

As funções incluem: Abrir / fechar, sensibilidade, área de detecção, tempo de defesa, modo de disparo.

9.2 Detecção de movimento:

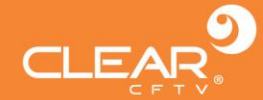

Esta configuração inclui: Prompt de tela, campainha, gravação do canal de disparo (necessário definir), captura instantânea, saída para alarme, disparo PTZ, e algumas configurações de vinculação de detecção de movimento que precisam ser combinadas com outra função (tais como gravações de vídeo de ligações, envio de e-mails) para gerarem os efeitos requeridos quando um alarme ocorre. Você poderá copiar todo o ajuste de canais através da opção "copy" com o botão direito e depois, salvar e sair e ok para sair.

## **10.** Acesso de rede local

Após a rede ser conectada, você poderá conectar ao navegador Internet Explorer para a função monitor remoto. Para isso abra o Internet Explorer, digita o endereço IP do dispositivo na barra de endereço. Por exemplo: IP padrão é: 192.168.1.10, digite então <u>http://192.168.1.10</u> e clique "Enter" para conectar.

Após conectar, digite o nome, sendo que o nome padrão de fábrica é "admin" e a senha é nula (sem senha). Por razão de segurança introduza uma senha redefinindo o ajuste de fábrica. Após realizar o login será exibido o monitor de interface conforme abaixo:

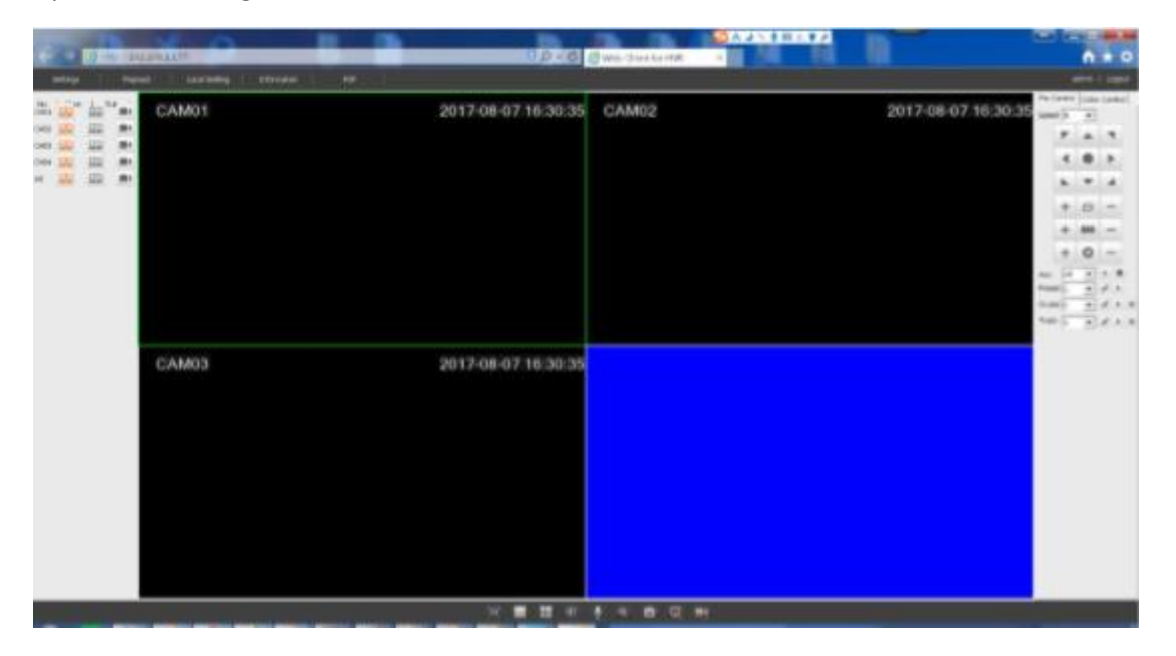

Nota: No primeiro login você precisará instalar o ActiveX pois o browser IE por padrão para o ActiveX, então vá em opções de internet, segurança, níveis de personalização, ActiveX. Então habilite todos os ActiveX.

## 11. Acesso a rede pública

A tecnologia de nuvem torna o dispositivo de acesso à rede pública fácil e conveniente.

## 11.1 Acesso pelo computador

Abra o Internet Explorer e digite <u>http://easyweb.zwcloud.wang/login.html</u> para realizar o login no website de serviço de rede na nuvem.

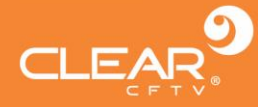

|                                                                                                    | the Second Areas Instantion | OP-6 Binner + H M N                                                   | N * 0                                     |
|----------------------------------------------------------------------------------------------------|-----------------------------|-----------------------------------------------------------------------|-------------------------------------------|
| (m)                                                                                                    |                             | N. 84                                                                 | balance in the second state of the second |
|                                                                                                    |                             |                                                                       |                                           |
|                                                                                                    |                             |                                                                       |                                           |
|                                                                                                    |                             | And And And And And And And And And And                               |                                           |
|                                                                                                    |                             | Later a price                                                         |                                           |
|                                                                                                    |                             | A                                                                     |                                           |
|                                                                                                    |                             | Presed information                                                    |                                           |
|                                                                                                    |                             |                                                                       |                                           |
|                                                                                                    |                             | The browser does not detect the plugin,<br>please install the plugin! | 1.000                                     |
|                                                                                                    | and the second              |                                                                       |                                           |
|                                                                                                    |                             | Contra Contra                                                         |                                           |
|                                                                                                    |                             |                                                                       |                                           |
|                                                                                                    | 0.000                       | 6                                                                     |                                           |
|                                                                                                    | Street "/                   |                                                                       |                                           |
|                                                                                                    |                             | A Description of the local division of the                            |                                           |
|                                                                                                    |                             |                                                                       |                                           |
|                                                                                                    | -                           |                                                                       |                                           |
| and the second second s | AND THE GOLD TO BOD TO ST   | The Bi Anti-Mete Constitute Program, 1 Biogrammer                     | 10 A 1                                    |

Existem dois métodos de login: Login por usuário (usuário de app registrado) e login por dispositivo UID. O usuário poderá gerenciar múltiplos dispositivos simultaneamente se login for realizado por usuário, mas se o login for realizado por dispositivo UID só será possível acessar um dispositivo.

## 11.2 Easy VMS

Você poderá instalar o Easy VMS no computador e usar o login e a conta para o serviço de nuvem.

Existem 2 métodos de login: Login por usuário (usuário de app registrado) e login por dispositivo UID. O usuário poderá gerenciar múltiplos dispositivos simultaneamente se login for realizado por usuário, mas se o login for realizado por dispositivo UID só será possível acessar um dispositivo.

## 11.3 Acesso pelo celular

Ambiente de rede: Wi-Fi, 3G, 4G

Sistema operacional: Android, iOS

App: P2PViewCam / P6SPr

Local de download: Google Play, App Store

## 11.4 Baixando o App localmente

Entre em no menu principal > sistema > network > P2P no canto superior direito.

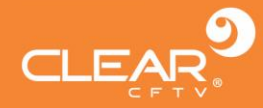

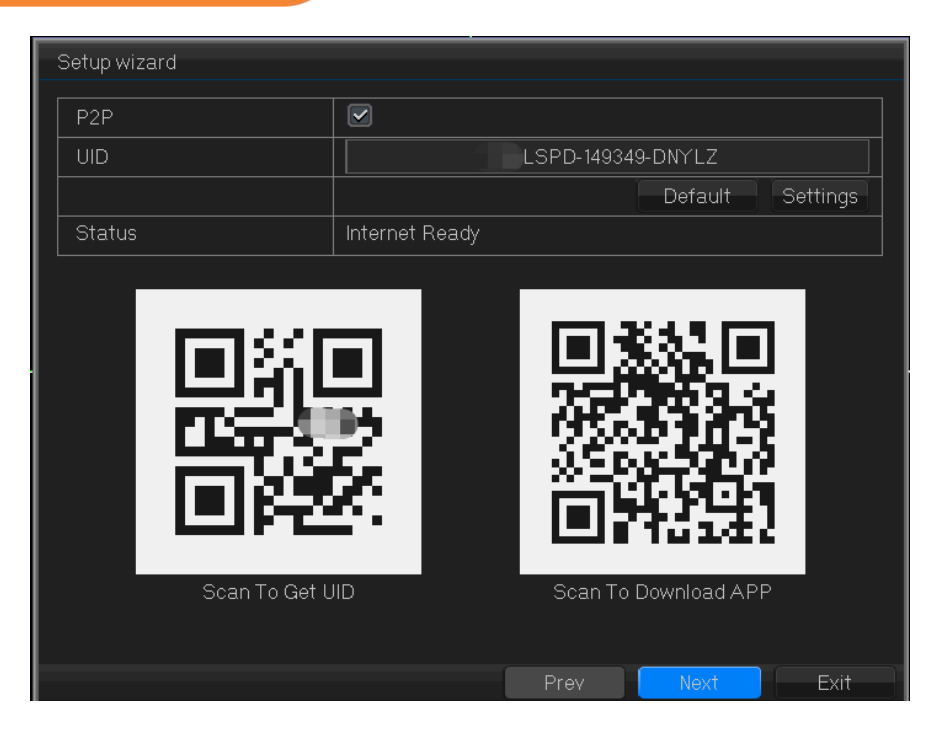

Digitalize o código QR para baixar o App. Em seguida, faça o Login pela sua conta e clique em "+" no canto superior direito e digitalize UID para obter a pré-visualização.